# Heatmiser Plus Engineers Set-up Guide

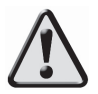

This product should be installed by a qualified electrician. Improper installation may result injury, death or property damage. Inside Front Cover Blank

### Contents

| Description                                   | Page  |
|-----------------------------------------------|-------|
| Keypad Layout                                 | 1     |
| Standard Terms                                | 1     |
| Initial Setup                                 | 2     |
| Boiler Setup                                  | 3-4   |
| Optimiser Zone Setup                          | 5     |
| Compensator Zone Setup (With Internal Sensor) | 6     |
| Compensator Zone Setup (No Internal Sensor)   | 7     |
| Timer Zone                                    | 7     |
| Vent Zone Setup                               | 8     |
| Inputs Explained                              | 8     |
| Normal Run Mode Screen                        | 9-10  |
| Sensor Calibration                            | 10    |
| Title Setup                                   | 11    |
| Viewing Zone Setup                            | 12    |
| Altering Zone Setup                           | 12    |
| Comms Setup                                   | 13    |
| User Code Setup                               | 13    |
| System Reset                                  | 13    |
| Wiring Diagrams                               | 14-19 |

# 1. Heatmiser Plus Keypad

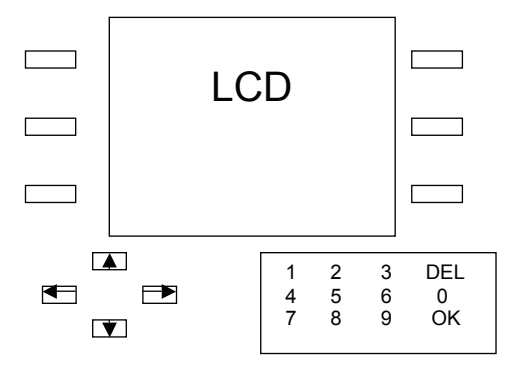

#### Soft Keys

The Heatmiser Plus features "soft keys" which can be seen above down each side of the LCD. If you have used a cash machine, you will be familiar with soft keys The benefit of soft keys is that the button text is displayed on the LCD and is constantly changed as you use the control. This removes the need for dual purpose buttons which can be confusing.

#### Navigating the Zones

Pressing the Left and Right arrow keys allows you to scroll through the zones set-up on your system.

#### **Display Back Light**

To assist with programming the system, the backlight is permanently on.

### 2. Standard Terms

**Self Learning Optimisation** is a system whereby the Heatmiser control will automatically calculate the start up time to ensure the building is up to temperature for the programmed comfort level. It does this by monitoring the internal temperature readings, so that for example in milder weather conditions heat up times are reduced – thus saving energy. The Heatmiser Plus only optimises on the 1st switching level of each day.

**Compensation** is a system whereby the Heatmiser monitors the internal temperature according to the preset slope setting in the control. By monitoring the internal and external temperatures the Heatmiser can calculate the flow temperature needed to maintain the programmed room temperatures.

**Pump Overrun:** To help dissipate the heat from the boiler, a pump overrun time can be set for each zone. When enabled, the pump will run on for a number of minutes (programmable) after the zone has switched off.

**Boiler Sequencing:** The Heatmiser Plus can sequence up to 6 modular boilers providing the most efficient way of heating a building as only the required number of boilers are used.

**Alarm/Override Inputs:** The Heatmiser Plus has 10 inputs which can be used as zone overrides or alarm input. When set as an override, the zone will override on/off when the inputs is made or broken. The alarm input mode makes the Heatmiser Plus flash an alarm message on screen when the input is made.

**Preheat** is the number of hours the control can come on before the programmed switching time (when in optimising mode)

**Rate of Change** is the time it takes to raise the building 1°C The factory default for this setting is 20 minutes but the control will automatically adjust this according to the fabric of the building.

### 3. Initial Set-up Procedure

This initial set-up guide has been designed to help you set-up the control to suit your installation.

When setting up the Heatmiser Plus you must first set-up the Boiler zone and then any other zones thereafter.

Apart from the Boiler zones, there are 4 other types available;

**Opt:** The control will automatically calculate the start up time to ensure the building is warm by the start of the programmed switching time; it does this by monitoring the internal temperature and adjusting the amount of preheat required.

**Comp:** Compensator. The control will automatically calculate the flow temperature required to maintain room temperature. By monitoring the internal and external sensor temperatures, the flow temperature can be increased or decreased to suit demand. This calculation is worked from a slope factor which can be altered on screen. The slope factor is set to 03 as factory default, which means that for every 1°C rise in outside temperature the flow temperature is decreased by 3°C.

**Timer:** In this mode, the Heatmiser will simply work to the programmed times – and is not dependent on any temperature settings.

**Vent:** In this mode, the Heatmiser works in reverse to a normal heating zone. In other words, the output is active when the actual temperature rises above the programmed temperature.

# Begin Here . . .

- To run the set-up procedure, press Program, enter the **Engineers Code of 6343** and press OK.
- Select Initial Set-up
- Confirm that you wish to proceed with the set-up routine Note: This will delete all previous set-up data

### **Boiler Zone Set-up**

You are now asked "Are you enabling the boilers on another Heatmiser Plus"

Select "No" if the boilers are being controlled from **this** Heatmiser Plus. You should then **go to Step A.** 

Select "Yes" if the boilers are being controlled from **another** Heatmiser Plus. You should then **go to step F.** 

A. Boiler Flow Sensor?

a. If you have a boiler flow sensor on the pipe-work, answer YES and go to step B. b. If you do not have a boiler flow sensor on the pipe-work, answer NO and go to step F.

- B. No of Boilers You are now asked to enter the number of boilers on the system.
- C. Fixed or Variable Select fixed if you require a fixed flow temperature. One reason to select this option is if there is a hot water zone. Select variable if you wish the Heatmiser Plus to calculate the flow temperature (compensate) depending on the external temperature.

You should now set-up the following parameters according to whether you selected Fixed or Variable.

| Feature No | Parameter        | Typical                       | Description                                                                                               |
|------------|------------------|-------------------------------|----------------------------------------------------------------------------------------------------|
| 1.         | Pump Overrun     | 20 minutes (00 disabled)      | The Pump Overrun is used to dissipate the heat from the system                                            |
| 2.         | Fixed Flow       | 80°C                          | This is the flow temperature that<br>will be maintained when there is a<br>heat demand.                   |
| 3.         | Flow Frost       | 08°C                          | Should the flow temperature drop<br>below this setting, even with no<br>demand, the boiler(s) will fire.  |
| 4.         | Auto Lead / Lag  | Yes (Press 1)<br>No (Press 0) | The order of the boilers firing will<br>change at midnight Sunday to<br>even the wear across all boilers. |
| 5.         | Boiler On Delay  | 6 minutes                     | This is the delay between each boiler firing when there is a demand                                       |
| 6.         | Boiler Off Delay | 2 minutes                     | This is the delay between each boiler turning off                                                         |

D. Fixed Flow Boiler Parameters

(Boiler On/Off Delay only required when multiple boilers are being controlled)

#### E. Variable Boiler Zone Parameters

| Feature No | Parameter          | Typical                       | Description                                                                                                  |
|------------|--------------------|-------------------------------|----------------------------------------------------------------------------------------------------|
| 1.         | Pump Overrun       | 20 minutes (00=disabled)      | The Pump Overrun is used to dissipate the heat from the system                                               |
| 2.         | Flow Frost         | 08°C                          | Should the flow temperature<br>drop below this setting, even<br>with no demand, the boiler(s)<br>will fire.  |
| 3.         | Compensation Slope | 03                            | For every 1°C rise in outside<br>temperature, the flow will be<br>decreased by the "slope<br>setting"        |
| 4.         | Minimum Flow       | 40°C                          | This is the minimum flow<br>setting that will be allowed by<br>the control                                   |
| 5.         | Maximum Flow       | 80°C                          | This is the maximum flow<br>setting that will be allowed by<br>the control                                   |
| 6.         | Auto Lead / Lag    | Yes (Press 1)<br>No (Press 0) | The order of the boilers firing<br>will change at midnight Sunday<br>to even the wear across all<br>boilers. |
| 7.         | Hysteresis         | 02                            | This is the number of degrees<br>above the flow set temperature<br>that the boilers will be turned<br>off.   |
| 8.         | Boiler On Delay    | 6 minutes                     | This is the delay between each<br>boiler firing when there is a<br>demand                                    |
| 9.         | Boiler Off Delay   | 2 minutes                     | This is the delay between each boiler turning off                                                            |

(Boiler On/Off Delay only required when multiple boilers are being controlled)

• When you have set-up the settings listed above, you need to press OK

#### F. No Boiler Flow Sensor Parameters

| Feature No | Parameter    | Typical                  | Description                                                          |
|------------|--------------|--------------------------|----------------------------------------------------------------------|
| 1.         | Pump Overrun | 20 minutes (00=disabled) | The Pump Overrun is used<br>to dissipate the heat from<br>the system |

Notes:

- i. When you have set-up a zone on the Heatmiser Plus, you will be shown a display with the relay outputs and sensor input details. Make a note of these and confirm this is how you have wired this particular zone.
- ii. The settings above are typical; you should confirm that they are suitable for your installation.

# Next Zone ...

You are now prompted to set-up another zone or if you have finished configuring the Heatmiser Plus, press Finish.

We have detailed the different zone types available and their parameters below. After each new zone, confirm the wiring outputs are correct as per the information screen displayed.

The Heatmiser Plus will automatically calculate how many relays you have used and will only offer zone types which can be set-up on the Plus with the relays and sensor connections remaining.

#### Optimiser Zone Set-up

When you have selected Optimisation, you are prompted to enter the following parameters.

| No | Parameter                                               | Typical                                                           | Description                                                                                                    |
|----|---------------------------------------------------------|-------------------------------------------------------------------|----------------------------------------------------------------------------------------------------|
| 1  | Enable the Boiler ?                                     | Yes (Press 1)<br>No (Press 0                                      | When enabled, the boiler will be enabled when there is a demand for heat from this zone.                                    |
| 2  | Pump Overrun                                            | 20 minutes                                                        | The Pump Overrun is used to dissipate the heat from the system                                                              |
| 3  | Preheat Time                                            | 03 Hours                                                          | Maximum number of hours the heating can come on before the programmed time.                                                 |
| 4  | Rate of Change                                          | 20 minutes / °C                                                   | Number of minutes to raise the building 1°C                                                                                 |
| 5  | Hot Water Boost                                         | Yes (Press 1)<br>No (Press 0)                                     | When enabled, the Hot water output is activated for 1 hour at                                                               |
| 6  | Apply Summer<br>(Follows the Summer<br>Input when made) | Yes (Press 1)<br>No (Press 0)                                     | If enabled, when the summer input is made,<br>the zone will switch into System Frost temp<br>Normally disabled for HW zones |
| 7  | Override Limit                                          | 08 Hours                                                          | This limits the amount of hours the zone can be overridden                                                                  |
| 8  | Override Input                                          | Yes = Override Input (Press 1)<br>No = Alarm Indication (Press 0) | To enable an override input for this zone, select Yes here. For an alarm indication, select No.                             |
| 9  | External Off                                            | Enter the Ext Off Temp                                            | Should the external temperature rise above this temperature, the zone will be turned off                                    |
| 10 | Average Sensor                                          | Yes (Press 1)<br>No (Press 0)                                     | In large areas, 2 sensors can be used to take an average temperature reading.                                               |

#### Compensator Zone

The Heatmiser Plus asks you to select the zone with or without an internal sensor.

With an internal sensor, the Heatmiser Plus compensates the flow temperature only when the Room temperature is within 2°C of the set temperature. Without an internal sensor, the Heatmiser Plus compensates whenever there is a demand for heat.

When you select a compensator zone, you are prompted to enter the following parameters.

| No | Parameter          | Typical                                                           | Description                                                                                        |
|----|--------------------|-------------------------------------------------------------------|----------------------------------------------------------------------------------------------------|
| 1  | Enable the Boiler  | Yes (Press 1))<br>No (Press 0                                     | When enabled, the boiler will be enabled when there is a demand                                    |
| 2  | Pump Overrun       | 20 minutes                                                        | The Pump Overrun is used to dissipate the heat from the system                                     |
| 3  | Preheat            | 03 hours                                                          | Maximum number of hours the heating can come on before the programmed time                         |
| 4  | Rate of Change     | 20 minutes per °C                                                 | Number of minutes to raise the building 1°C                                                        |
| 5  | Flow Frost         | 08°C                                                              | Should the flow temperature drop below this setting, even with no demand, the boiler(s) will fire. |
| 6  | Compensation Slope | 03                                                                | For every 1°C rise in outside temperature,<br>the flow will be decreased by the "slope<br>setting" |
| 7  | Minimum Flow       | According to your system                                          | This is minimum flow setting that will be allowed by the control                                   |
| 8  | Maximum Flow       | 80°C                                                              | This is the maximum flow setting that will be allowed by the control                               |
| 9  | Pulse Time         | 15 seconds                                                        | This is the number of seconds the Plus will signal to open or close the valve                      |
| 10 | Delay Time         | 150 seconds                                                       | This is the number of seconds the Plus will wait after pulsing the valve.                          |
| 11 | Apply Summer Input | Yes (Press 1)<br>No (Press 0)                                     | If enabled, when the summer input is made,<br>the zone will switch into System Frost temp          |
| 13 | Override Limit     | 08 hours                                                          | This is the maximum override time allowed                                                          |
| 14 | Override Input     | Yes = Override input (Press 1)<br>No = Alarm indication (Press 0) | To enable an override input for this zone, select Yes here. For an alarm indication, select No.    |
| 15 | External Off       | Enter the Ext Off Temp                                            | Should the external temperature rise above above this setting, this zone will switch off           |
| 16 | Average Sensor     | Yes (Press 1)<br>No (Press 0)                                     | In large areas, 2 sensors can be used to take an average temperature reading.                      |

**Compensating with an Internal Sensor** 

#### Compensating with no Internal Sensor

| No | Parameter          | Typical                                                           | Description                                                                                        |
|----|--------------------|-------------------------------------------------------------------|----------------------------------------------------------------------------------------------------|
| 1  | Enable the Boiler  | Yes (Press 1)<br>No (Press 0)                                     | When enabled, the boiler will be enabled when there is a demand                                    |
| 2  | Pump Overrun       | 20 minutes                                                        | The Pump Overrun is used to dissipate the heat from the system                                     |
| 3  | Flow Frost         | 08°C                                                              | Should the flow temperature drop below this setting, even with no demand, the boiler(s) will fire. |
| 4  | Compensation Slope | 03                                                                | For every 1°C rise in outside temperature,<br>the flow will be decreased by the "slope<br>setting" |
| 5  | Minimum Flow       | 40                                                                | This is minimum flow setting that will be allowed by the control                                   |
| 6  | Maximum Flow       | 80                                                                | This is the maximum flow setting that will be allowed by the control                               |
| 7  | Pulse Time         | 15 seconds                                                        | This is the number of seconds the Plus activate to open or close the valve                         |
| 8  | Delay Time         | 150 seconds                                                       | This is the number of seconds the Plus will wait after pulsing the valve.                          |
| 9  | Apply Summer Input | Yes (Press 1)<br>No (Press 0)                                     | If enabled, when the summer input is made, the zone will switch into System Frost temp             |
| 11 | Override Input     | 08                                                                | To enable an override input for this zone, select Yes here. For an alarm indication, select No.    |
| 12 | Override Limit     | Yes = Override input (Press 1)<br>No = Alarm Indication (Press 0) | Should the external temperature rise above this setting, this zone will switch off                 |
| 13 | External Off       | Enter the Ext Off Temp                                            | Should the external temperature rise above this setting, this zone will switch off                 |

• When you have set-up the settings listed above, you need to press OK

#### Timer Zone

The Heatmiser Plus allows you to set-up a timer zone. In this mode, the user has 4 switching periods per day available. When you select a Timer Zone you are prompted to enter the following parameters.

| Feature No | Parameter         | Typical                                       | Description                                                                                     |
|------------|-------------------|-----------------------------------------------|-------------------------------------------------------------------------------------------------|
| 1          | Enable the Boiler | Select Yes or No                              | When enabled, the boiler will be enabled when there is a demand                                 |
| 2          | Apply Summer      | Select Yes or No                              | If enabled, this zone will switch into summer mode when the summer input is made                |
| 3          | Override Input    | Yes = Override Input<br>No = Alarm Indication | To enable an override input for this zone, select Yes here. For an alarm indication, select No. |
| 4          | Override Limit    | 08 hours                                      | Should the external temperature rise above this setting, this zone will switch off              |
| 5          | External Off      | Enter the Ext Off Temp                        | Should the external temperature rise above this setting, this zone will switch off              |

#### Vent Zone

The Heatmiser Plus allows you to set-up a vent zone. In this mode, the user has 4 switching periods per day available. When you select a Vent Zone, you are prompted to enter the following parameters.

| Feature No | Parameter      | Typical                                       | Description                                                                                     |
|------------|----------------|-----------------------------------------------|-------------------------------------------------------------------------------------------------|
| 1          | Apply Summer   | Select Yes or No                              | If enabled, this zone will switch into summer mode when the summer input is made                |
| 2          | Override Input | Yes = Override Input<br>No = Alarm Indication | To enable an override input for this zone, select Yes here. For an alarm indication, select No. |
| 3          | Override Limit | 08 hours                                      | Should the external temperature rise above this setting, this zone will switch off              |
| 4          | Average Sensor | Select Yes or No                              | Should the external temperature rise above this setting, this zone will switch off              |

• When you have set-up the settings listed above, you need to press OK

#### Inputs Explained

Inputs 1-7 are reserved as zone override or alarms depending on their configuration.

Input 8 is reserved as the Holiday Input. When this input is made, all of the zones will control to the System Frost temperature. See the User Manual for more information.

Input 9 is reserved as the Summer Input. When this input is made, all of the zones programmed to follow this input will control to the System Frost temperature. It is normal for hot water zones to have this input disabled. You can do this by selecting "No" to the question Apply Summer Input during configuration.

Input 10 is reserved as the Boiler Enable Input. When this input is made, the boilers will switch into Remote Enable mode and will maintain their programmed flow temperatures.

### 4. Normal Mode Screen Layouts

The screens displayed on your Heatmiser Plus are determined by how it was initially set-up.

#### **Boiler Enable Screen**

This screen shows:

- 1. The current time and date
- 2. The pump and boiler enable status.
- 3. Note that on this screen there is only 1 menu button "Program"

#### **Boiler Screen**

This screen shows:

- 1. The current time and date
- 2. The Flow Actual and Set temperatures
- 3. The Pump and Boiler status
- 4. Note that on this screen there is only 1 menu button "Program"

#### **Optimiser Zone**

This screen shows:

- 1. The current time and date
- 2. The actual and set temperatures
- 3. The heat and pump status
- 4. Menu Options as displayed

(The pump status will only be displayed if a pump overrun time has been set-up)

#### **Compensation Zone**

This screen shows:

- 1. The current time and date
- 2. The actual and set flow temperatures
- 3. The actual and set room temperatures
- 4. The Pump and Valve status
- 5. The alarm status
- 6. Menu Options as displayed

| Wednesda | у       | 15.12 | 16-08-06         | 23°C |
|----------|---------|-------|------------------|------|
| Program  | Program |       | np Status<br>Off |      |
|          |         | Boil  | er Enable<br>Off |      |

| Wednesda | y 15.12 16-08-06                                       | 23°C |
|----------|--------------------------------------------------------|------|
| Program  | BOILERS<br>FLOW TEMPERATURE<br>ACTUAL SET<br>75°C 80°C |      |
|          | PUMP STATUS<br>ON                                      |      |
|          | BOILER SATUS<br>ON                                     |      |

| Wednesda | y 15.12 16-08-06                                 | 23°C             |
|----------|--------------------------------------------------|------------------|
| Program  | ZONE 1<br>TEMPERATURE<br>ACTUAL SET<br>20°C 22°C | Override<br>View |
|          | PUMP STATUS<br>ON                                | view             |
|          | HEAT STATUS<br>ON                                | Holiday          |

| Wednesda | y 15.12                                                                                                    | 16-08-06                                                                                      | 23°C                        |
|----------|----------------------------------------------------------------------------------------------------|-----------------------------------------------------------------------------------------------|-----------------------------|
| Program  | ZONE<br>FLOW TEMP<br>ACTUAL<br>70°C<br>ROOM TEMP<br>ACTUAL<br>20°C<br>PUMP<br>VALVE WA<br>HEAT (<br>ALARM: ( | 2<br>ERATURE<br>SET<br>80°C<br>ERATURE<br>SET<br>18°C<br>OFF<br>AITING<br>DFF<br>DFF<br>CLEAR | Override<br>View<br>Holiday |

#### Timer Zone

This screen shows:

- 1. The current time and date
- 2. The Timer status
- 3. The alarm status
- 4. Menu Options as displayed

| Wednesda | y 15.12 16-08-06                                                                                                    | 23°C             |
|----------|----------------------------------------------------------------------------------------------------|------------------|
| Program  | ZONE 3<br>FLOW TEMPERATURE<br>ACTUAL SET<br>70°C 80°C<br>ROOM TEMPERATURE<br>ACTUAL SET<br>20°C 18°C<br>PUMP OFF<br>VALVE WAITING | Override<br>View |
|          | HEAT OFF<br>ALARM: CLEAR                                                                                                    | Holiday          |

#### Vent Zone

This screen shows:

- 1. The current time and date
- 2. The actual and set room temperature
- 3. The vent status
- 4. Menu Options as displayed

| y 15.12 16-08-06                                                | 23°C                                                                                                    |
|-----------------------------------------------------------------|----------------------------------------------------------------------------------------------------|
| ZONE 4                                                          | Override                                                                                                    |
| ROOM TEMPERATURE<br>ACTUAL SET<br>20°C 18°C<br>SATUS<br>VENT ON | View                                                                                                    |
| ALARM: CLEAR                                                    | Holiday                                                                                                    |
|                                                                 | y 15.12 16-08-06<br>ZONE 4<br>ROOM TEMPERATURE<br>ACTUAL SET<br>20°C 18°C<br>SATUS<br>VENT ON<br>ALARM: CLEAR |

# 5. Zone Set-up Complete

You have now completed to set-up the zones within the Heatmiser Plus. You now need to calibrate each sensor connected to the Heatmiser Plus.

### 6. Sensor Calibration

Each sensor connected to the Heatmiser Plus should be calibrated to ensure the reading is accurate. We suggest you wait 1 hour after installation before calibrating.

You should have taken an accurate temperature reading from a digital thermometer for each zone prior to beginning the calibration process.

To calibrate the sensor, follow the steps below:

- Press Program, enter the Engineers Code of 6343 and press OK
- Select Zone Set-up
- You need to work through each zone, so highlight the boiler zone and press OK
- Select Sensor Cal from the menu
- You will now see the current sensor readings (all sensors for this zone are shown on one screen) For the Boiler zone, the flow sensors and external sensors are shown.
- You should now enter, using the numeric keypad, the calibrated reading.
- Select OK to confirm
- Press Back and then repeat this process for each zone

# 7. Title Set-up

You are able to program titles for a) Each Zone, b)Each Relay and c) Each Alarm This allows you to easily identify each zone on the system.

Note: The Boiler zone titles cannot be customised.

#### Zone Title

A zone title of up to 12 characters can be programmed. To customise the zone title, follow these steps.

- Press program, enter the Engineers code **6343** and press OK
- Select Zone Setup
- Highlight the zone you wish to alter, and press OK
- Select Titles
- Select Zone Title
- Using the Heatmiser keypad, you can enter the desired title.
- Press OK to store

#### Relay Title

A Relay title of up to 12 characters can be programmed. To customise the relay title, follow these steps.

- Press Program, enter the Engineers code 6343 and press OK
- Select Zone Setup
- Highlight the zone you wish to alter, and press OK
- Select Titles
- Select Relay Title
- Using the keypad, you can enter the desired title.
- Press OK to store
- OR
- Move the cursor to the end of the Relay Title, and you will notice the cursor jumps down to the Pump Title (if on the system) You can enter this title in the same way
- Using the keypad, enter the desired title
- Press OK to store

#### Alarm Title

An alarm title of up to 12 characters can be programmed. To customise the alarm title, follow these steps.

- Press program, enter the Engineers code and press OK
- Select Zone Setup
- Highlight the zone you wish to alter, and press OK
- Select Titles
- Select Alarm Title
- Using the keypad, you can enter the desired title.
- Press OK to store

# 8. Set-up Complete

The Heatmiser Plus is now set-up and is ready for use.

You should now consult the User Operators Guide for information on how to operate the product.

We suggest you now complete the commissioning form found at the back of this manual and file this manual with the documentation for this particular site for future reference.

### 9. Viewing the Zone Set-up

Once you have configured the Heatmiser Plus you can view the setting for each zone by following the steps below.

- Press Program and enter the configuration code (6343)
- Select Zone Set-up
- You can now select the zone you wish to view
- Select View Config

You will then be presented with the configuration screen which will display the settings for the zone selected.

Note: You are unable to alter any setting on this screen, it is for viewing only.

| Wednesday |                                                    | 15.12 16-08-06                                                                                                    | 23°C                                           |
|-----------|----------------------------------------------------|----------------------------------------------------------------------------------------------------|------------------------------------------------|
|           | 1.<br>2.<br>3.<br>4.<br>5.<br>6.<br>7.<br>8.<br>9. | ENABLE THE BOILER<br>PUMP OVERRUN<br>PREHEAT<br>RATE OF CHANGE<br>HOT WATER BOOST<br>APPLY SUMMER<br>OVERRIDE LIMIT<br>OVERRIDE INPUT<br>EXTERNAL OFF | Y<br>00M<br>03H<br>20M<br>N<br>08H<br>N<br>00C |

# 10. Altering a Zone Set-up

Once you have configured the Heatmiser Plus you are able to change any of the zone parameters, but you are not able to make changes to say the number of boilers or add additional sensors etc..

If you are looking to make significant changes to the set-up of the control, you must run the Initial Setup Procedure – this is to ensure the product is configured properly therefore removing any risk of conflict.

To adjust the configuration of a zone, follow the steps below.

- Press Program and enter the configuration code (6343)
- Select Zone Set-up
- You can now select the zone you wish to view
- Select Re-Config
- You can make any adjustments necessary
- Press OK to save

# 11. Comms Setup

When the Heatmiser Plus is used as part of a network system, a unique communication address must be entered.

### 12. User Code Reset

Should you forget the User code, you can use this feature to reset it.

- Press Program, enter the Engineers code 6343 and press OK
- Select Code
- The Heatmiser Plus will display the Old User code
- You can now enter a new code using the keypad
- And press Confirm to store

### 13. System Reset

Should you need to reset the Heatmiser Plus back to the factory defaults, you can do so by using this function. You should note that all your settings will be lost after resetting the Plus.

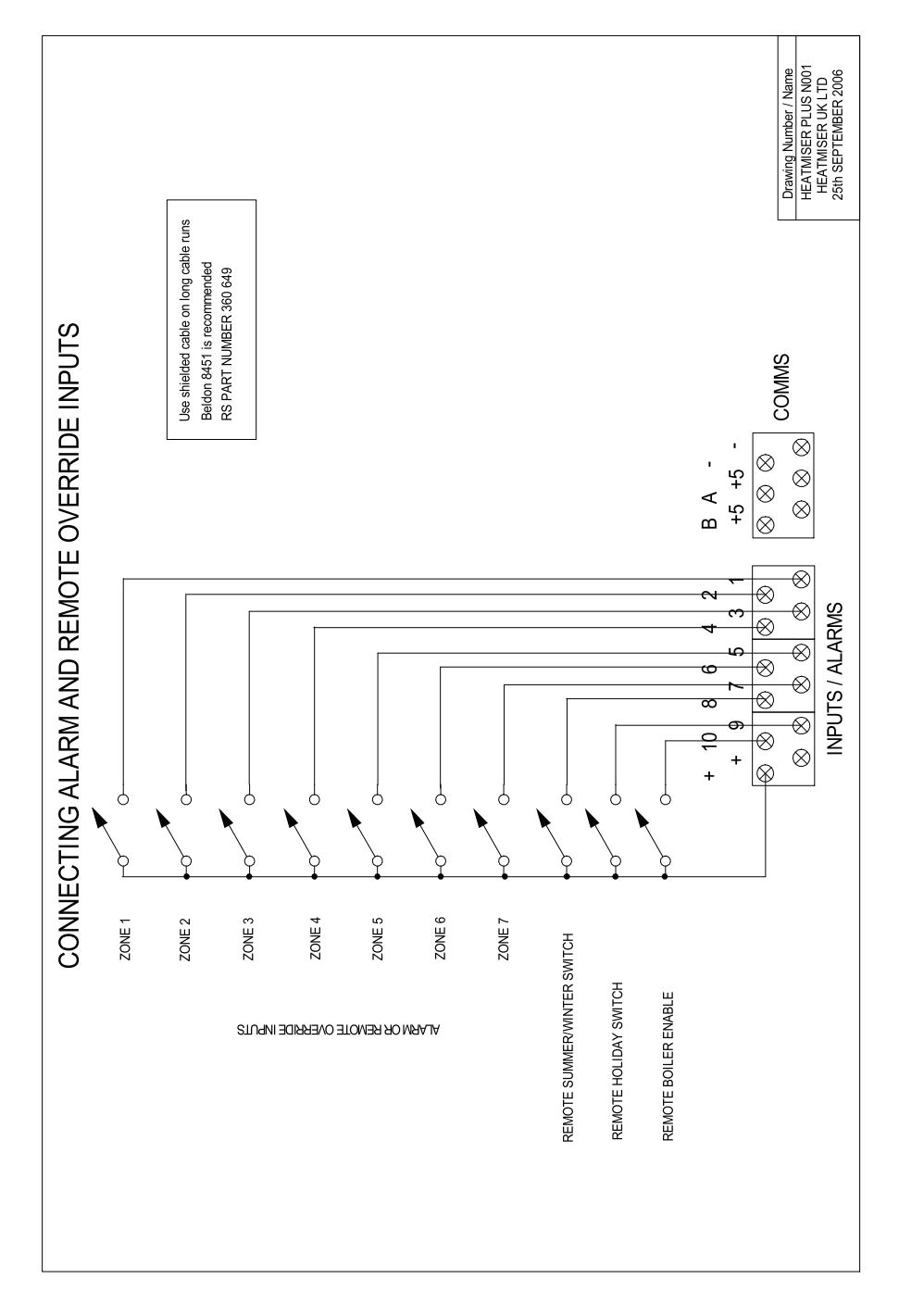

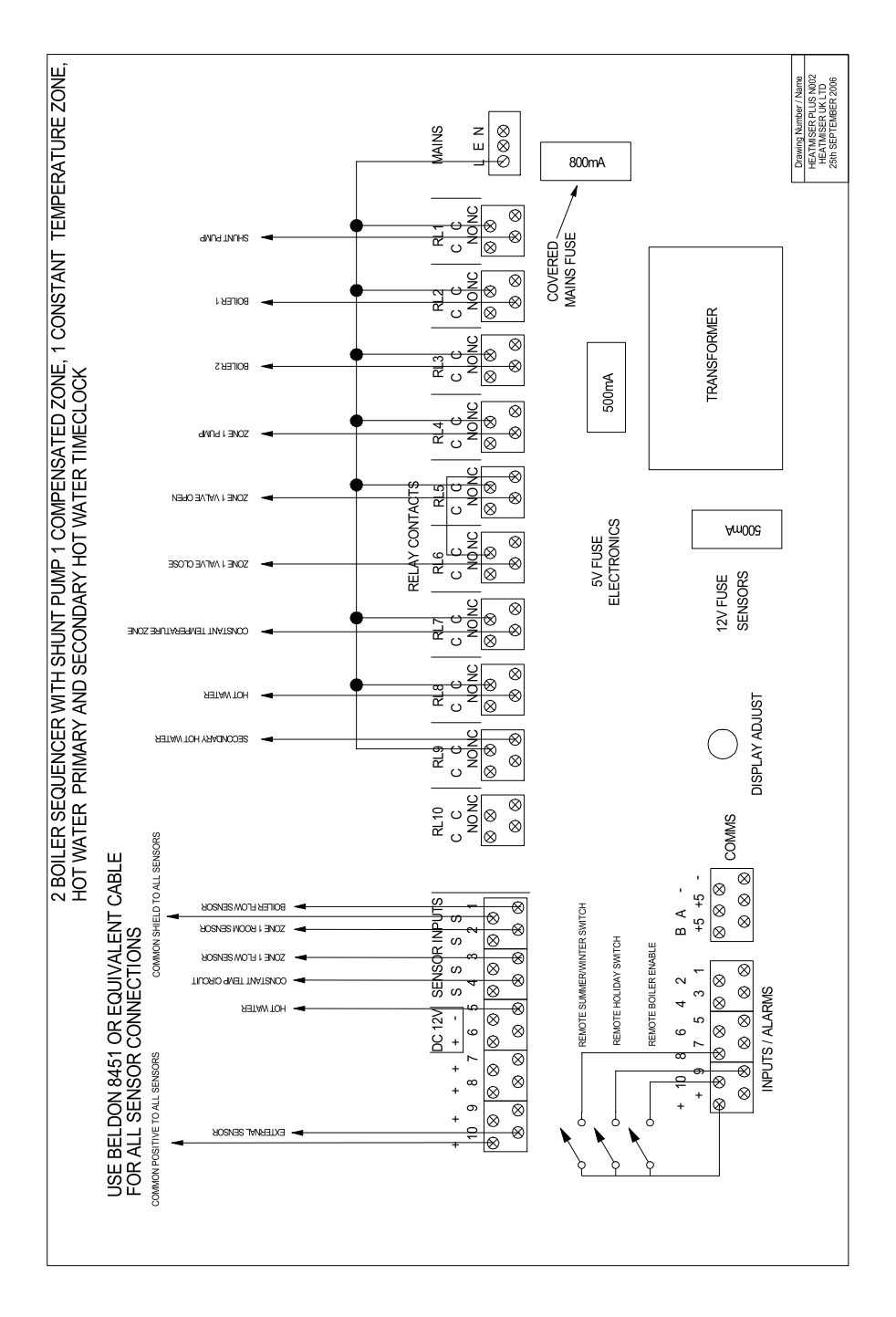

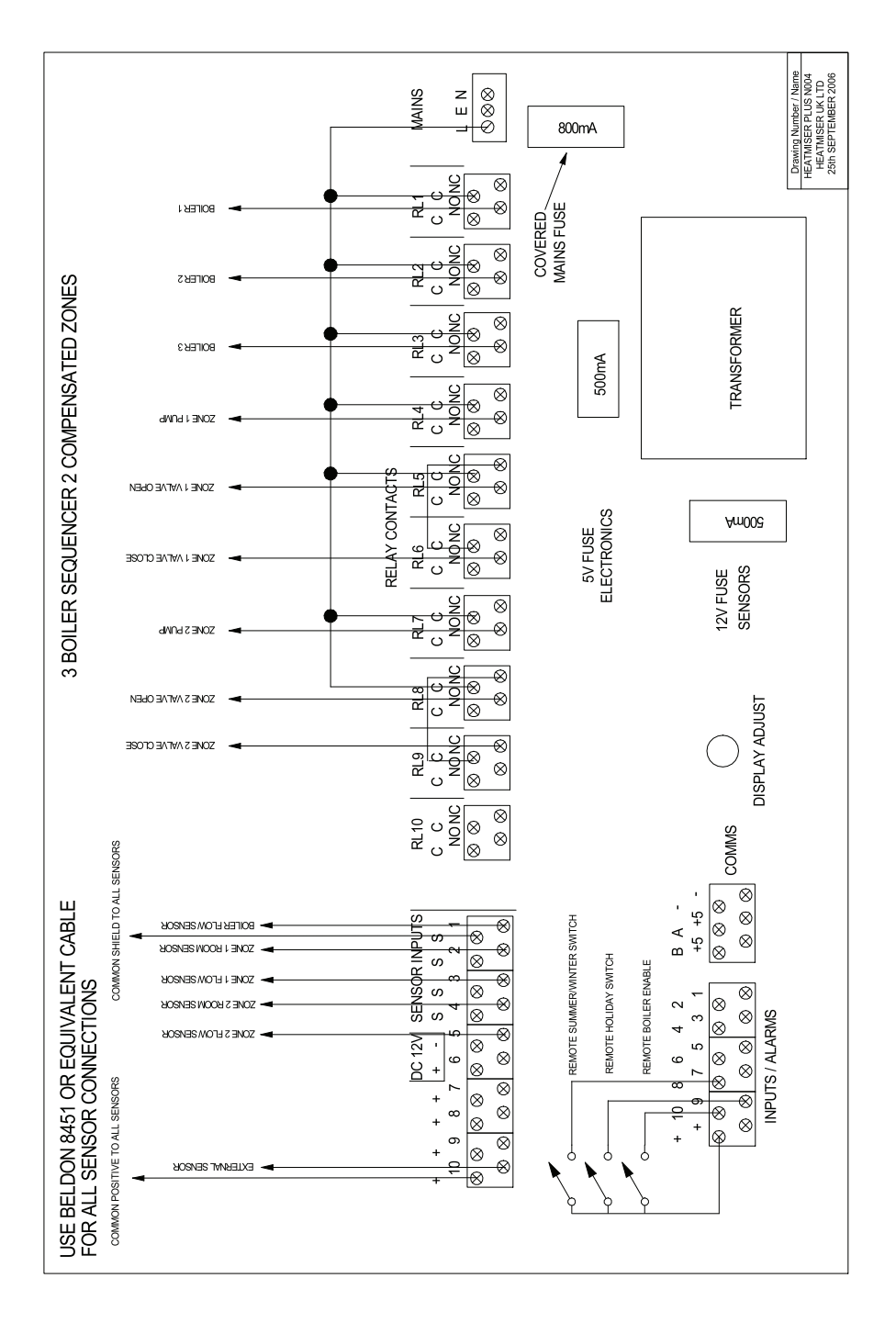

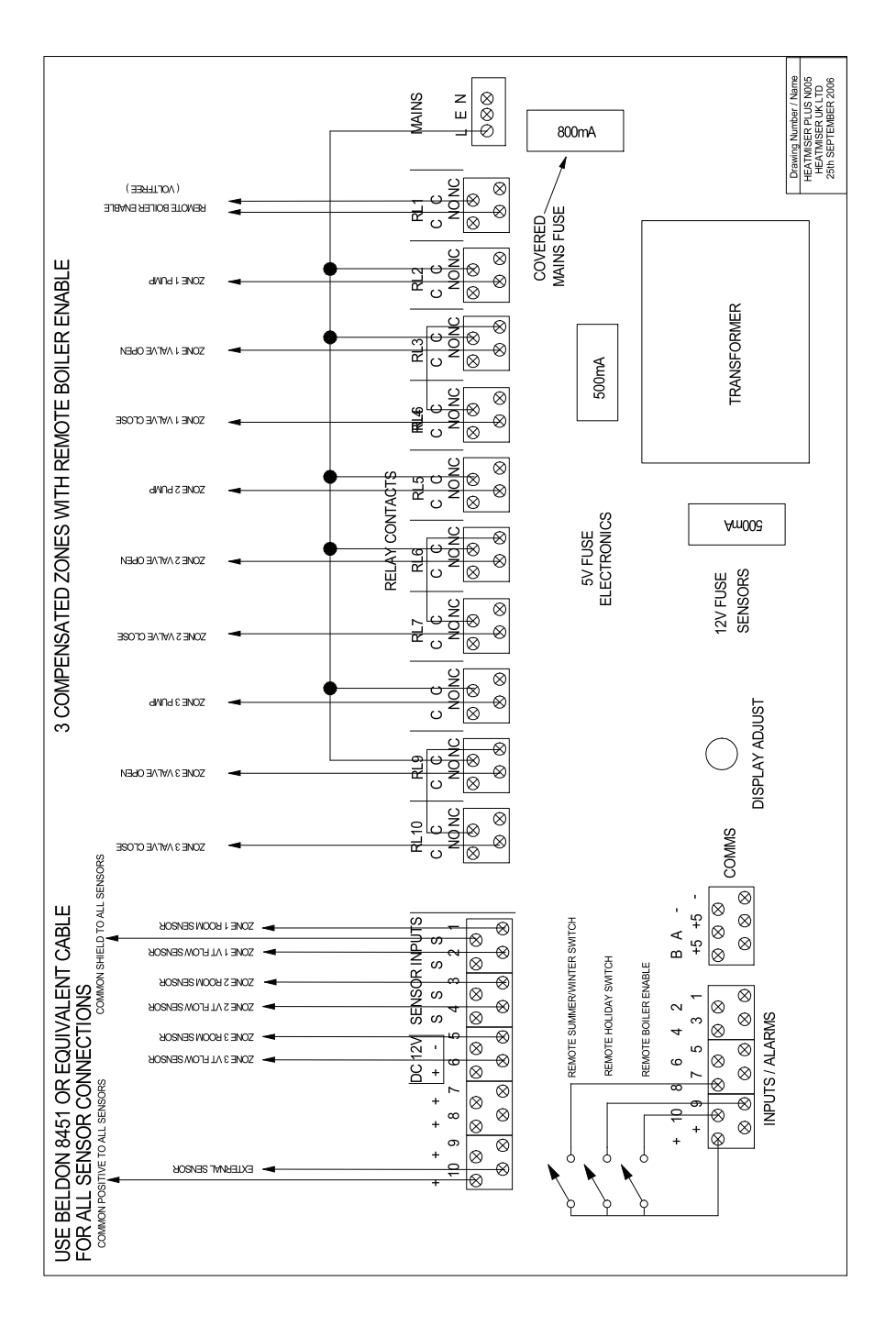

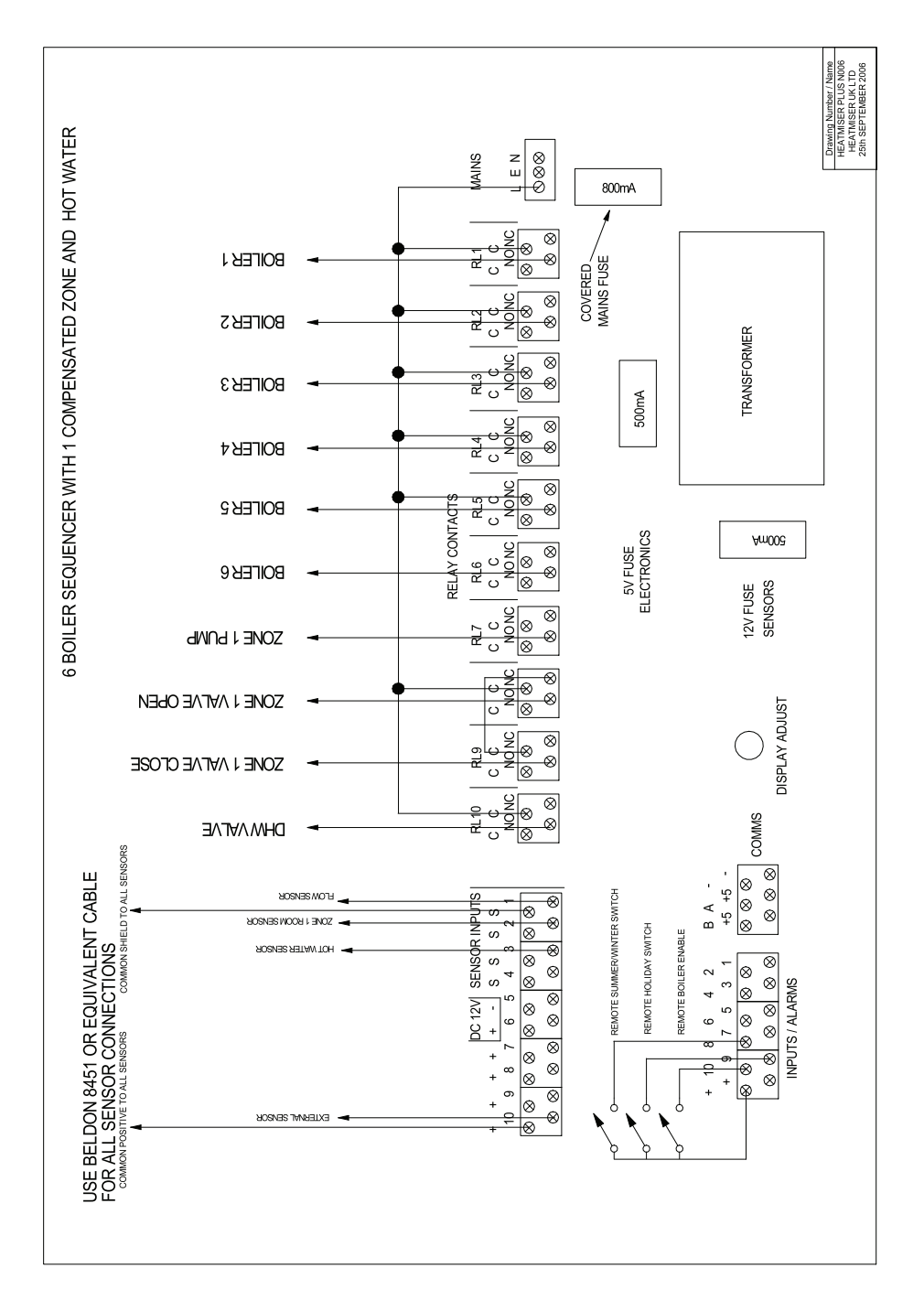

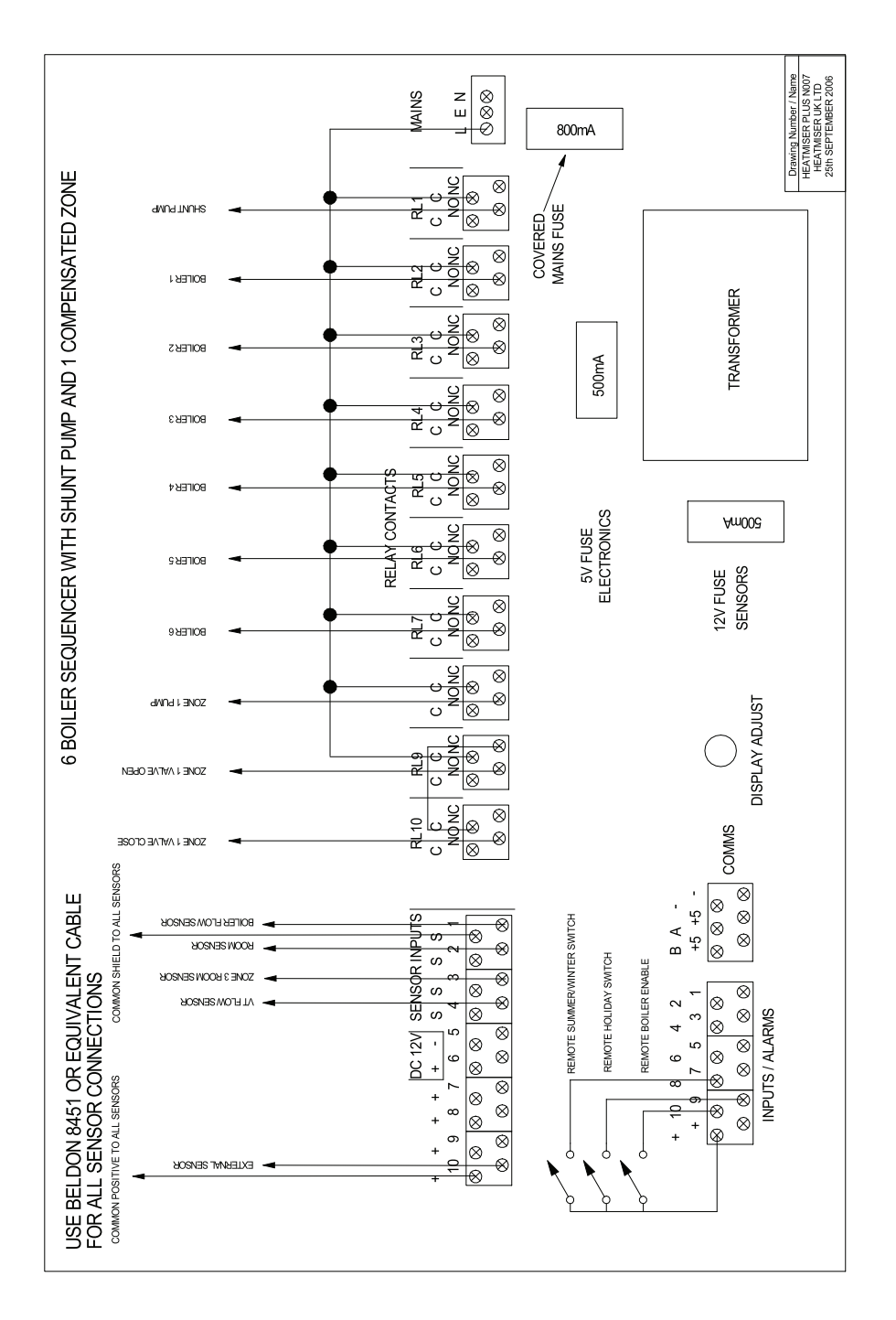

Inside Back Cover Blank

Back Cover Blank